## Регистрация по требованию устройства в сервисах НР+

- Заходим в приложении HP Smart с компьютера или смартфона и если принтер или МФУ (далее - устройство) не было подключено к сети интернет, то подключаем его к сети интернет.
- 2. Если пользователь подключил устройство не через HP Smart, а допустим через HP Ease, то всё равно заходим в приложение HP Smart (с компьютера или смартфона).
- 3. Авторизоваться или создать новую учетную запись в НР.
- 4. Выбираем пункт <u>"активировать устройство"</u> либо пункт <u>"завершить настройку"</u>.
- 5. Появится пункт Службы интернет печати выбираем "принять всё".
- Появится пункт выбора страны и региона рекомендуется выбирать ближайшую страну (например, Польша). Также перед этим пунктом может появиться пункт выбор языка и региона - выбор на усмотрение пользователя.
- Появится пункт благодарности за выбор HP+ выбираем в два этапа <u>"продолжить"</u> и <u>"подтвердить"</u>.
- 8. Если до этого пользователь не вошёл в свой профиль HP, то на этом шаге появится запрос на вход, а если пользователь вошёл, то этого пункта не будет.
- 9. Идёт регистрация принтера.
- 10. Если регистрация завершена успешно, то появится пункт выбора тарифного плана\ подписки на расходные материалы, пункт будет на том языке, регион которого выбрали в начале. Выбираем <u>"Не включайте службу подачи тонера"</u> (Если была выбрана Польша -<u>Nie włączaj usługi dostaw tonera</u>) и на вопрос уверены ли вы - выбираем <u>"Да, пропустить</u> <u>предложение"</u> (Если была выбрана Польша - <u>Так, Pomiń ofertę</u>).
- 11. Далее пойдёт пункт установки тонера и загрузки бумаги, везде нажимаем "продолжить".
- 12. Появится пункт печатать с других устройств выбираем "пропустить отправку ссылки".
- 13. Установка завершена.
- 14. Появится пункт печати пробной страницы выбор на усмотрение пользователя.
- 15. И после всего этого можно печать любыми способами, устройство полностью функционирует.
- Если возникают ошибки при регистрации устройства, то стоит попробовать ещё раз, если всё равно не удаётся завершить регистрацию, то тогда следует сделать процедуру по

сбросу устройства к заводским настройкам и попробовать ещё раз (ссылка на инструкцию по сбросу - <u>Принтеры HP – Ошибка "Не удается зарегистрировать принтер в вашей учетной</u> записи" | Служба поддержки HP<sup>®</sup>)

- Если регистрировать устройство через HP Smart со смартфона, то процесс полностью идентичен компьютерному (инструкция выше)
- Данный способ регистрации выбран как самый действенный и проверенный. При отказе от платной подписки повторно не появляется данное предложение.